天津外国语大学 VPN 系统使用说明

(MacOS)

信息化建设办公室 2017.1

使用过程中如有问题请联系信息化建设办公室,电话 23283551 转 801。

1. 下载 VPN 客户端并安装

从 VPN 访问通知附件处或访问

<u>http://www.tjfsu.edu.cn/vpn/EasyConnectPlugin.dmg</u>下载 VPN 客户端。

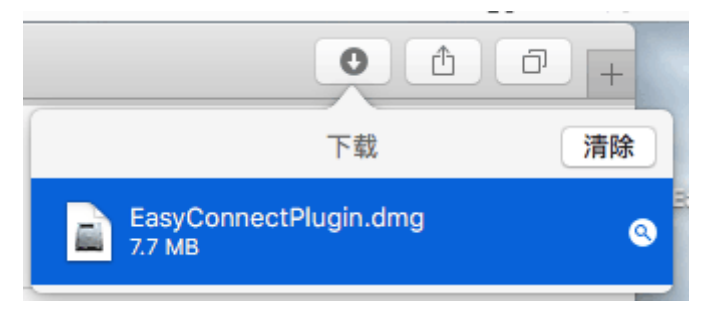

2. 安装 VPN 并使用

(1)下载完成后请打开 EasyConnectPlugin.dmg,并双击安装"Install EasyConnect Plugin.pkg"。

|                   | EasyConnectPlugin          |              |                     |
|-------------------|----------------------------|--------------|---------------------|
| $\langle \rangle$ |                            | Q. 搜索        |                     |
| 个人收藏              |                            |              | EssyConnectPlusi    |
| 器 我的所有文件          | And a second second second |              | n                   |
| iCloud Drive      |                            | EASY CONNECT |                     |
| xÀ; 应用程序          |                            |              |                     |
| 扁 桌面              |                            |              |                     |
| 🖆 文稿              |                            |              | 未命名                 |
| ● 下载              |                            |              |                     |
| 设备                |                            |              |                     |
| 📃 未命名             |                            |              |                     |
| EasyConnectPlu    |                            |              | myPlayGround        |
| 标记                | Install EasyConnect Plugin | pkg          |                     |
| ● 红色              |                            |              | المتلاطية والمتلقية |
| ● 橙色              |                            |              | water of the        |

|                                                                            | ⇒ 安装"Install EasyConnect Plugin"    |    |
|----------------------------------------------------------------------------|-------------------------------------|----|
|                                                                            | 欢迎使用"Install EasyConnect Plugin"安装器 |    |
| <ul> <li>介绍</li> <li>目的宗卷</li> <li>安装类型</li> <li>安装</li> <li>摘要</li> </ul> | 安装器将引导您完成安装此软件所需要的步骤。               |    |
|                                                                            |                                     | R. |

(2)打开安装器并按提示进行安装。

如遇提示"必须先关闭 Safari 才能安装该软件",请点击"关闭应用 程序并安装"。

| 0 | 0    | ⇒ 安装"Install EasyConnect Plugin"                   |
|---|------|----------------------------------------------------|
|   | 介绍   | 必须先关闭"Safari"才能安装该软件。<br>如果您不想现在关闭此应用程序,请选取"稍后安装"。 |
| • | 目的宗卷 | 稍后安装 关闭应用程序并安装 <sup>麦</sup> 。此电脑                   |
| • | 安装类型 |                                                    |
| 2 | 安装   |                                                    |
| P |      |                                                    |
|   |      |                                                    |
|   |      | 返回安装                                               |

| 000                                                                        | 🥪 安装"Install EasyConnect Plugin" | 9     |
|----------------------------------------------------------------------------|----------------------------------|-------|
|                                                                            | 安装成功。                            |       |
| <ul> <li>介绍</li> <li>目的宗卷</li> <li>安装类型</li> <li>安装</li> <li>病要</li> </ul> | 安装成功。                            |       |
|                                                                            | 软件已安装。                           |       |
|                                                                            |                                  | 返回 关闭 |

(3)使用 VPN

用户登录 VPN 服务器 <u>https://vpn.tifsu.edu.cn/</u>

如遇安全提示,请点击"信任"或"继续访问",打开登录界面。

|              | vpn.tjfsu.edu.cn             |
|--------------|------------------------------|
| (Q)天兼外国治大学   |                              |
| 登录SSL VPN    |                              |
| 用户名:         |                              |
| 密 码:         |                              |
| 登录           |                              |
| 其它登录方式: 证书登录 |                              |
| 手动安装组件 帮助中心  |                              |
| 在用户名和密码输入框内  | 回输入用户名与密码后点击 <b>[登录]</b> 按钮。 |

(用户名密码与统一门户相同,用户名为工号或学号,初始密码为身 份证后6位) 登录成功后用户即可查看 VPN 资源并访问。

| •••   |                                  | vpn.tjfsu.edu.cn | Ċ | 0 1 7 + |
|-------|----------------------------------|------------------|---|---------|
| Q天‡2  | 人國語大学                            |                  |   | 设置   注销 |
| 默认资源组 | ◎ 统一门户                           |                  |   |         |
|       | <ul> <li>英语学院教师书目推荐系统</li> </ul> |                  |   |         |
|       | ◎ 树维教务系统                         |                  |   |         |
|       | ◎ 财务管理系统                         |                  |   |         |
|       | ◎ 研究生管理信息系统                      |                  |   |         |
|       |                                  |                  |   |         |
|       |                                  |                  |   |         |
|       |                                  |                  |   |         |
|       |                                  |                  |   |         |
|       |                                  |                  |   |         |

3. 使用完成并注销

为保证 VPN 系统性能及用户连接带宽,用户使用 VPN 访问完成所需 资源后,请注销账户断开 VPN 连接,点击浏览器右上方的 [注销]按钮即 可注销账户, VPN 程序会自动退出。如下图所示。

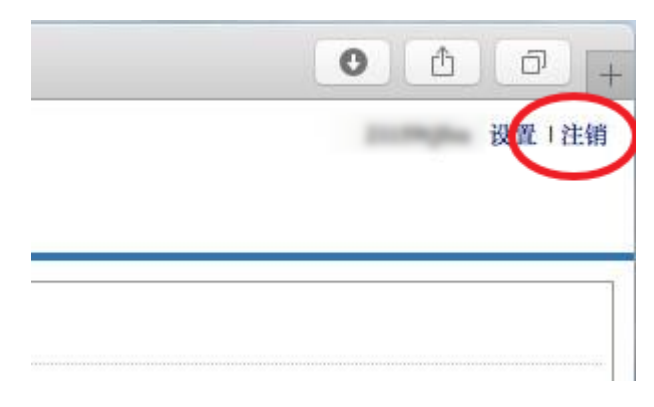